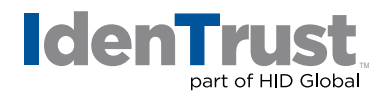

## How to Export a Certificate When Using Apple® Mac® OS X

This document explains the process of exporting your digital certificate for use in another browser or on a different device when using either Mozilla<sup>®</sup> Firefox or Safari with Mac OS X.

Please note that the example images below may look slightly different depending on the version of Mac OS X you are using. Unless otherwise instructed, please keep the default settings and continue with the instructions below.

## **Mozilla Firefox**

Mozilla Firefox is no longer supported for certificate retrieval; however, you may use the browser to import and export a certificate.

To export your digital certificate for use in another browser or on a different device when using Mozilla Firefox, please use these instructions.

1. Open **"Firefox"**. Click on the **"Firefox"** tab on the top left next to the Apple logo. Then select **"Preferences"** from the drop down menu.

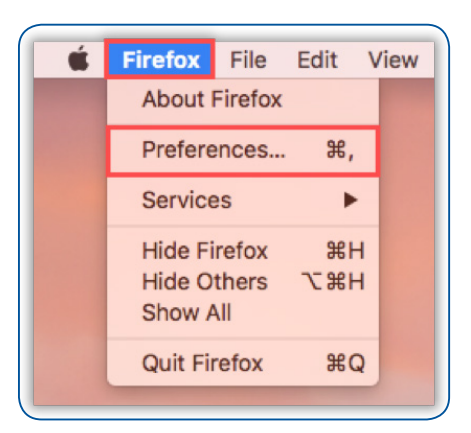

2. Click "Privacy & Security". Then scroll to the bottom and click "View Certificates".

| General            | Allow Firefox to install and run studies View Firefox Studies     Allow Firefox to send crash reports to Mozilla Learn more                                                                                                    |
|--------------------|----------------------------------------------------------------------------------------------------|
| Privacy & Security | Security Deceptive Content and Dangerous Software Protection  Block dangerous and deceptive content Learn more Block dangerous downloads  University Security Securit |
| ⑦ Firefox Support  | Warn you about unwanted and uncommon software  Certificates  When a server requests your personal certificate Select one automatically  Ask you every time  Query OCSP responder servers to confirm the current validity of certificates Security Devices Security Devices                                                                                                    |

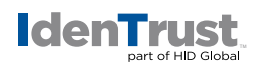

3. The **"Certificate Manager"** window will appear. Select the **"Your Certificates"** tab. Select the certificate that you would like to export; then select **"Backup..."**.

|                      |                          | Gertain           | cate manager   |                        |                   |  |
|----------------------|--------------------------|-------------------|----------------|------------------------|-------------------|--|
|                      | Your Certificates        | People            | Servers        | Authorities            | Others            |  |
| ou have certificates | from these organizations | s that identify y | rou            |                        |                   |  |
| Certificate Name     | Security D               | evice             | Serial Nur     | nber                   | Expires On        |  |
| IdenTrust            |                          |                   |                |                        |                   |  |
| David Ahonen         | Software Securi          | ity Device        | 40:01:60:08:08 | 8:3F:46:27:08-D6:FA-80 | Eebnuary 28, 2019 |  |
|                      |                          |                   |                |                        |                   |  |
|                      |                          |                   | 40101100100100 |                        |                   |  |
|                      |                          | ay bookse         | 40101100100100 |                        |                   |  |
|                      |                          | ay burku          |                |                        |                   |  |
|                      |                          |                   |                |                        |                   |  |
|                      |                          |                   |                |                        |                   |  |
|                      |                          |                   |                |                        |                   |  |
|                      |                          |                   |                |                        |                   |  |
|                      |                          | nj bone           |                |                        |                   |  |
|                      |                          | nj bone           |                |                        |                   |  |
|                      |                          | , conce           |                |                        |                   |  |
|                      |                          |                   |                |                        |                   |  |
| New Device           |                          |                   |                |                        |                   |  |
| View Backup          | p Backup All             | Import D          | Delete         |                        |                   |  |
| View Backup          | p Backup All             | Import D          | veiete         |                        |                   |  |

4. Provide a "File Name" and "Location" for the certificate. Then click "Save".

|          | File Name to Backup  |      |
|----------|----------------------|------|
| Save As: | MyCertificate        | •    |
| Tags:    |                      |      |
| Where:   | 🖻 Desktop ᅌ          |      |
|          | Format: PKCS12 Files |      |
|          | Cancel               | Save |

5. Create a **"Password"** of your choosing (this is case sensitive) and then re-enter to confirm your password. Click **"OK"**.

Please note this password! You will use it later if you need to reinstall this certificate.

| The certificate backup password you set here protects the backup file that you are about to<br>create. You must set this password to proceed with the backup. |
|----------------------------------------------------------------------------------------------------|
| Certificate backup password:                                                                                                    |
| Certificate backup password (again):                                                                                                    |
| Important: If you forget your certificate backup password, you will not be able to restore this backup later. Please record it in a safe location.            |
| Password quality meter                                                                                                    |
|                                                                                                    |
| Cancel                                                                                                    |

You have now completed the export process for your digital certificate from Firefox.

identrust.com

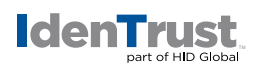

## Safari

To export your digital certificate for use in another browser or on a different device when using Safari, please use these instructions.

1. Open **"Keychain Access"**. Under **"Category"** select **"Certificates"**, and highlight the certificate that you want to export.

| Keychains       | Computer                 | CES-CA 2<br>ruary 28, 2019 at 10:20<br>Id | 25 AM Mountain Standard Time |        |
|-----------------|--------------------------|-------------------------------------------|------------------------------|--------|
|                 | Name                     | Kind                                      | Expires                      | Keycha |
|                 | ▶ 🕎 David Ahonen         | certificate                               | Feb 28, 2019, 10:20:25 AM    | login  |
|                 | Federal Bridge CA 2016   | certificate                               | Nov 8, 2018, 11:20:38 AM     | login  |
|                 | Federal Common Policy CA | certificate                               | Dec 1, 2030, 8-45-27 AM      | ingin  |
|                 | Menthust ACES CA 2       | certificate                               | Aug 31, 2018, 9:24:37 PM     | ingin  |
| Category        |                          |                                           |                              |        |
| All Items       |                          |                                           |                              |        |
| A. Passwords    |                          |                                           |                              |        |
| Secure Notes    |                          |                                           |                              |        |
| My Certificates |                          |                                           |                              |        |
| P Keys          |                          |                                           |                              |        |
| Certificates    |                          |                                           |                              |        |
|                 |                          |                                           |                              |        |
|                 |                          |                                           |                              |        |
|                 |                          |                                           |                              |        |
|                 |                          |                                           |                              |        |
|                 |                          |                                           |                              |        |
|                 | L Copy                   |                                           | 4 items                      |        |

2. Click "File" and select "Export Items" from the drop down menu.

| Keychain Access                                         | File Edit View Window                                     | / Help           |                                                                         |                                               |                                                         |                         |  |  |
|---------------------------------------------------------|-----------------------------------------------------------|------------------|-------------------------------------------------------------------------|-----------------------------------------------|---------------------------------------------------------|-------------------------|--|--|
| Click to lock the login ke                              | New Password Item<br>New Secure Note Item<br>New Keychain | ポN<br>合業N<br>て業N | Keychain Access                                                         |                                               |                                                         | Q Search                |  |  |
| Keych:<br>login<br>Local Items                          | New Identity Preference Import Items Export Items         |                  | David Ahonen<br>Issued by: IdenTrust ACES<br>Expires: Thursday, Februar | Javid Ahonen<br>ssued by: IdenTrust ACES CA 2 |                                                         |                         |  |  |
| <ul> <li>System</li> <li>System Roots</li> </ul>        | Add Keychain<br>Delete Keychain "login"                   | ☆業A<br>て業図       | <ul> <li>This certificate is valid</li> </ul>                           | This certificate is valid                     |                                                         |                         |  |  |
|                                                         | Close                                                     | жw               | onen                                                                    | certificate                                   | Feb 28, 2019, 10:20:25 AN                               | l login                 |  |  |
|                                                         | Go There<br>Get Info                                      | <b>%</b> I       | 199f777a-25e658419f52<br>3ridge CA 2016<br>Common Policy CA             | private key<br>certificate<br>certificate     | <br>Nov 8, 2019, 11:20:38 AM<br>Dec 1, 2030, 9:45:27 AM | login<br>login<br>login |  |  |
| Cateo                                                   | Lock Keychain "login"<br>Lock All Keychains               | ₩L               | ACES CA 2                                                               | certificate                                   | Aug 31, 2018, 9:24:37 PM                                | login                   |  |  |
| All Items                                               | Make Keychain "login" De                                  | ault             |                                                                         |                                               |                                                         |                         |  |  |
| Passwords     Secure Notes     My Certificates     Keys |                                                           |                  |                                                                         |                                               |                                                         |                         |  |  |
| Certificates                                            |                                                           |                  |                                                                         |                                               |                                                         |                         |  |  |
|                                                         |                                                           |                  |                                                                         |                                               |                                                         |                         |  |  |
|                                                         |                                                           |                  |                                                                         |                                               |                                                         |                         |  |  |

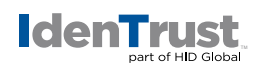

3. Provide a "File Name" and "Location" for the certificate. Then click "Save".

| Keychain Access File              | Edit View V | Vindow   | Help                                  |                                                                                                    |          |        |
|-----------------------------------|-------------|----------|---------------------------------------|----------------------------------------------------------------------------------------------------|----------|--------|
| • •                               |             |          | Keychain Access                       |                                                                                                    |          |        |
| Click to lock the login keychain. |             |          |                                       |                                                                                                    |          | Q      |
| Keychains                         |             |          |                                       |                                                                                                    |          |        |
| 💣 login                           |             | Save As: | Certificates                          | <ul> <li>Image: A set of the set of the</li></ul> |          |        |
| 💣 Local Items                     |             | Tager    |                                       |                                                                                                    | ard Time |        |
| G System                          |             | Tags.    |                                       |                                                                                                    |          |        |
| System Roots                      |             | Where:   | 🛅 Desktop ᅌ                           |                                                                                                    |          |        |
|                                   | _           |          |                                       |                                                                                                    | 1        | Keycha |
|                                   | File        | Cormete  | Personal Information Evolution ( p12) |                                                                                                    | 20:25 AM | login  |
|                                   | File        | Format:  | Personal Information Exchange (.p12)  |                                                                                                    | 2.20 414 | login  |
|                                   |             |          |                                       |                                                                                                    | 2:30 AM  | login  |
|                                   |             |          |                                       | Cancel Save                                                                                                    | 4:37 PM  | login  |
| -                                 |             |          |                                       |                                                                                                    |          |        |
| Category                          |             |          |                                       |                                                                                                    |          |        |
| All Items                         |             |          |                                       |                                                                                                    |          |        |
| A. Passwords                      |             |          |                                       |                                                                                                    |          |        |
| Secure Notes                      |             |          |                                       |                                                                                                    |          |        |
| My Certificates                   |             |          |                                       |                                                                                                    |          |        |
| 🖗 Keys                            |             |          |                                       |                                                                                                    |          |        |
| Certificates                      |             |          |                                       |                                                                                                    |          |        |
|                                   |             |          |                                       |                                                                                                    |          |        |
|                                   |             |          |                                       |                                                                                                    |          |        |
|                                   |             |          |                                       |                                                                                                    |          |        |
|                                   |             |          |                                       |                                                                                                    |          |        |
| 1                                 |             | + i      | Copy                                  | 4 items                                                                                                    |          |        |

4. Create a **"Password"** of your choosing (this is case sensitive) and then re-enter to confirm your password. Click **"OK"**.

Please note this password! You will use it later if you need to reinstall this certificate.

|       | Enter a pas<br>exported in | ssword which will be used to protect the<br>tems: |
|-------|----------------------------|---------------------------------------------------|
| // IN | Password:                  | •••••••                                           |
|       | Verify:                    | ••••••                                            |
|       |                            | Password Strength: Good                           |
|       |                            | Show password                                     |
| ?     |                            | Cancel OK                                         |

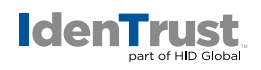

5. Type your keychain **"Password"**. (This password is usually your computer user password.)

|   | Keychain Access wants to export key<br>"privateKey" from your keychain.<br>To allow this, enter the "login" keychain password.<br>Password: |  |  |  |  |
|---|----------------------------------------------------------------------------------------------------|--|--|--|--|
|   |                                                                                                    |  |  |  |  |
| ? | Always Allow Deny Allow                                                                                                    |  |  |  |  |

You have now completed the export process for your digital certificate.

© 2017 All rights reserved. IdenTrust and the IdenTrust logo are trademarks or registered trademarks in the US and other countries and may not be used without permission. All other trademarks, service marks, and product or service names are trademarks or registered trademarks of their respective owners.

2017-12-12-identrust-how-to-export-cert-mac-osx-en

An ASSA ABLOY Group brand